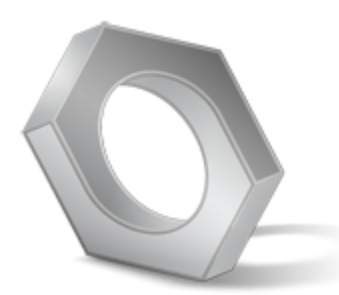

Los Angeles Unified School District Tool Application Guide

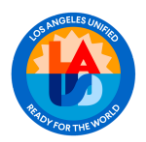

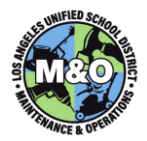

# TABLE OF CONTENTS

| LOGGING IN                               |
|------------------------------------------|
| START HERE                               |
| TOOLS                                    |
| VIEW TOOLS                               |
| VIEW EXCEPTIONS                          |
| VIEW NEW TOOLS9                          |
| VIEW TRANSFERS                           |
| SEARCH TOOLS                             |
| FILTER TOOLS                             |
| ADD NEW TOOL                             |
| TRANSACTIONS                             |
| TOOL ISSUES                              |
| TOOL RETURNS                             |
| TRANSFER TOOLS                           |
| UPDATE STATUS OF UNUSABLE TOOLS          |
| UPDATE STATUS OF LOST OR STOLEN TOOLS 26 |
| LABOR LIST                               |
| PRINTING TOOL ISSUE REPORT 30            |
| VALIDATION                               |

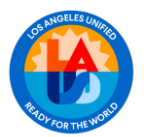

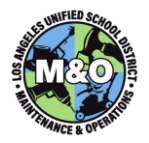

#### DEFINITION

The **Tool Application Guide** is designed to assist Toolroom staff in tracking and managing tools. It provides functionality for adding, transferring, checking in, and checking out tools to users and inventory. Additionally, the guide offers M&O Administrators, Supervisors, Managers, and Directors visibility into each Area's tool inventory and related activity. It includes step-by-step instructions on how to access, view, and update tool information in the Tool Application.

Note: The Tool Application is still under development and improvement. Any changes and enhancements to the application will be reflected in future versions of this guide.

#### LOGGING IN

To access the Tool Application, enter the URL in a browser or click on: https://facapps.lausd.net/

#### Select Tool Keeper's Desktop

| Maintenance and Operations Appli | cations                                   |                                    | Help               |
|----------------------------------|-------------------------------------------|------------------------------------|--------------------|
|                                  |                                           |                                    |                    |
| Home                             |                                           |                                    |                    |
|                                  |                                           |                                    |                    |
| M&O Applications                 | Schools, Cost Centers, CPM &<br>AOS Lists | Operations                         | Links to FCA Apps  |
|                                  | 🕤 CPMs & Groups                           | Difference Mobile Pest Inspections | 🖨 FCA Data Tracker |
| S Maximo                         | 🗢 Schools & AOS                           | Mobile AOS Surveys                 | II. FCI Reports    |
| M&O Dashboards                   | 2 Area Supervisors                        | III Pest Inspections Reports       |                    |
| 2 Plant Manager Kiosk            | 2 School Supervisors                      | AOS Surveys Reports                |                    |
| III PSS Reporting                | 22 FS Supervisors                         | Custodial Scheduler                |                    |
| WFM Desktop                      | Cost Center Status                        | Tool Keeper's Desktop              |                    |
|                                  | FCA Desktop                               | Tool Requestor Desktop             |                    |
|                                  |                                           |                                    |                    |

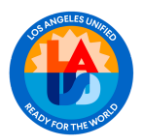

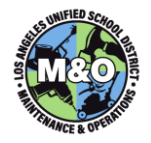

Enter your **Single sign-on** username and password. Select the **Tool Room** you wish to view/edit from the drop-down menu. Click the **Sign In** button.

| Tool Room Login                               |            |                                               |   |
|-----------------------------------------------|------------|-----------------------------------------------|---|
| Use single sign-on. Do not include @lausd.net |            | Tool Room Login                               |   |
| 8 danielle.semira                             | ?          |                                               |   |
|                                               |            | Use single sign-on. Do not include @lausd.net |   |
| ٩                                             | ?          | 옷 luz.reyes                                   |   |
| Tool Room *                                   |            | ٩                                             |   |
| Area S2 Tool Room                             | <b>~</b> ? |                                               |   |
|                                               |            | Tool Room *                                   |   |
| Area C3 Tool Room                             | 3          | HQ 22 Floor Tool Koom                         | ~ |
| Area N1 Tool Room                             |            | Remember username                             |   |
| Area N2 Tool Room                             |            |                                               |   |
| Area C1 Tool Room                             |            | Sign In                                       |   |
| Area C2 Tool Room                             |            |                                               |   |
| Area S1 Tool Room                             |            |                                               |   |
| Area S2 Tool Room                             |            |                                               |   |
| ADMIN TOOL ROOM                               |            |                                               |   |
| Asbestos Technical Unit Tool Room             |            |                                               |   |
| HQ 22 Floor Tool Room                         |            |                                               |   |
| HQ Tool Room                                  |            |                                               |   |

**Note:** All M&O staff currently have read access to all toolrooms but only the area Toolroom staff have permission to make any changes to their toolroom. Please submit a Maximo work order for any additional access.

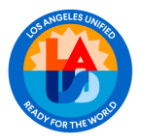

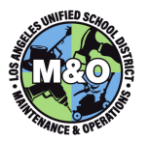

#### START HERE

After logging in, the landing page will appear. The main navigation menu is located on the left, allowing you to access different sections of the application. The center of the page features a dashboard displaying various data charts.

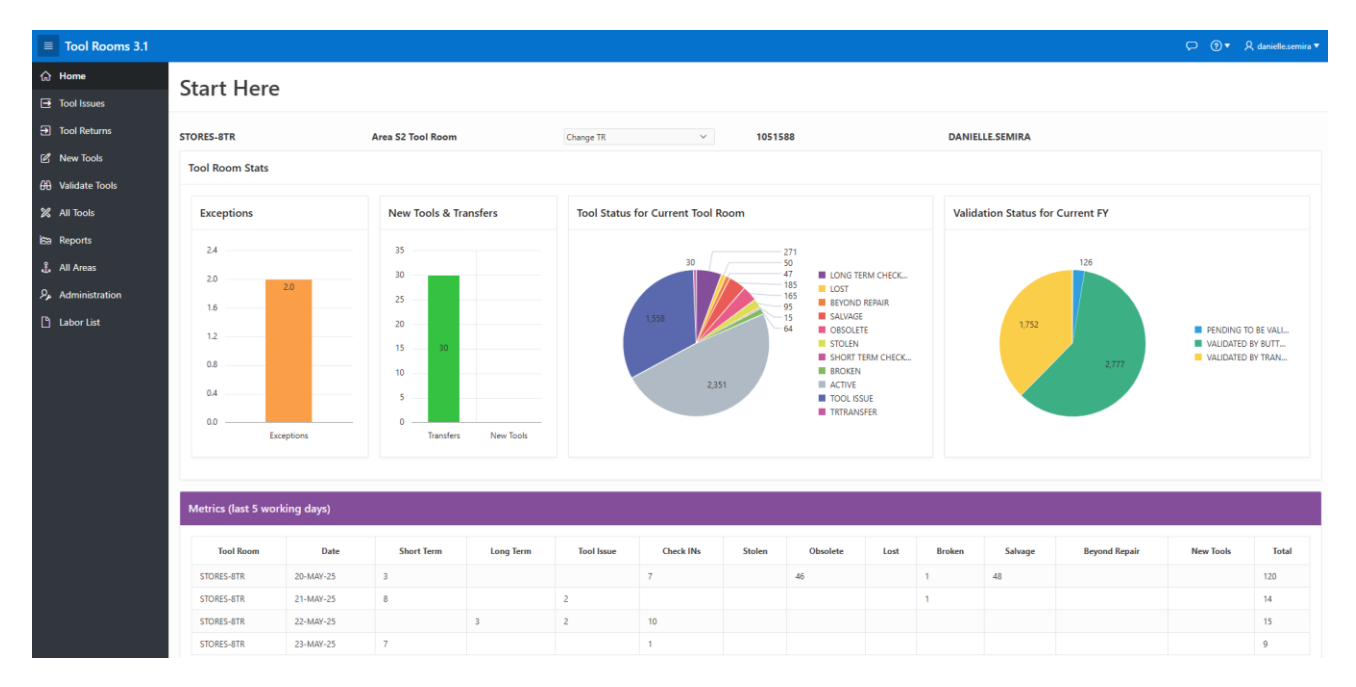

The first set of bar charts are for **Exceptions**, **New Tools** and **Transfers**. Depending on the status of tools in the respective areas, some bars may not appear.

Next, the pie chart on the left shows the tool count by status. The pie chart on the right displays the number of tools that have been validated versus those pending validation for the current fiscal year.

The lower section of the page displays **Metrics** summarizing Toolroom activities over the past five working days, based on data from the Tool Application.

| Metrics (last 5 w | Metrics (last 5 working days) |            |           |            |           |        |          |      |        |         |               |           |       |
|-------------------|-------------------------------|------------|-----------|------------|-----------|--------|----------|------|--------|---------|---------------|-----------|-------|
| Tool Room         | Date                          | Short Term | Long Term | Tool Issue | Check INs | Stolen | Obsolete | Lost | Broken | Salvage | Beyond Repair | New Tools | Total |
| STORES-8TR        | 20-MAY-25                     | 3          |           |            | 7         |        | 46       |      | 1      | 48      |               |           | 120   |
| STORES-8TR        | 21-MAY-25                     | 8          |           | 2          |           |        |          |      | 1      |         |               |           | 14    |
| STORES-8TR        | 22-MAY-25                     |            | 3         | 2          | 10        |        |          |      |        |         |               |           | 15    |
| STORES-8TR        | 23-MAY-25                     | 7          |           |            | 1         |        |          |      |        |         |               |           | 9     |

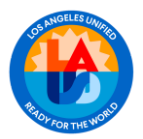

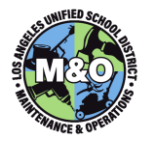

# TOOLS

# VIEW TOOLS

Click on **All Tools** in the menu to display a list of all the tools in the tool room.

|            | Tool Rooms 3.1 |
|------------|----------------|
| ሴ          | Home           |
| €          | Tool Issues    |
| €          | Tool Returns   |
| Ľ          | New Tools      |
| 60         | Validate Tools |
| ×          | All Tools      |
| 緻          | Reports        |
| £,         | All Areas      |
| <i>₽</i> , | Administration |
| Ľ          | Labor List     |

The next screen displays all the tools in your database. From this view, you can search for specific tools or create custom views to organize and filter the data according to your needs.

| STORES-8    | STORES-8TR ALL Tools                                                                                                    |                                              |            |                               |     |                            |                            |  |  |  |  |  |  |
|-------------|----------------------------------------------------------------------------------------------------|----------------------------------------------|------------|-------------------------------|-----|----------------------------|----------------------------|--|--|--|--|--|--|
| List of ALL | List of ALL Tool in Tool Room with NOT EMPTY status. Search for ID separately from other fields.           Q ~ Search: All Text Columns         I         Go         Actions ~ |                                              |            |                               |     |                            |                            |  |  |  |  |  |  |
| ID          | Category                                                                                                    | Tool                                         | Status     | Details                       | Kit | Issued                     | Updated                    |  |  |  |  |  |  |
| 28426       | LIGHT / FLASHLIGHT                                                                                                    | TP0010018<br>TP0010018<br>PORTABLE LED LIGHT | TOOL ISSUE | PARTSMASTER<br>800 - 0 - 1201 |     | 1202806<br>Nunez, Nicholas | QUANG.CHUNG<br>12-SEP-23   |  |  |  |  |  |  |
| 28442       | LIGHT / FLASHLIGHT                                                                                                    | TP0010019<br>TP0010019<br>PORTABLE LED LIGHT | ACTIVE     | PARTSMASTER<br>800-0-0202     |     |                            | QUANG.CHUNG<br>03-AUG-23   |  |  |  |  |  |  |
| 28445       | LIGHT / FLASHLIGHT                                                                                                    | TP0010020<br>TP0010020<br>PORTABLE LED LIGHT | ACTIVE     | PARTSMASTER<br>800-0-0202     |     |                            | QUANG.CHUNG<br>03-AUG-23   |  |  |  |  |  |  |
| 28472       | DETECTOR, LEAK, GAS                                                                                                    | TP0010021<br>TP0010021<br>FLUE GAS ANALYZER  | ACTIVE     | TESTO<br>1310<br>42864729     |     |                            | VICTOR.J.CRUZ<br>07-JUN-23 |  |  |  |  |  |  |
| 28476       | DETECTOR, LEAK, GAS                                                                                                    | TP0010022<br>TP0010022<br>FLUE GAS ANALYZER  | ACTIVE     | TESTO<br>1310<br>42864748     |     |                            | VICTOR.J.CRUZ<br>07-JUN-23 |  |  |  |  |  |  |

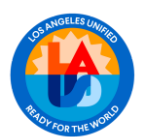

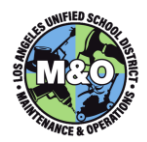

# **COLUMN ATTRIBUTES**

| Field    | Description                                                                                                    |
|----------|----------------------------------------------------------------------------------------------------|
| ID       | This number is used to identify and track individual tools in the database                                                                                                    |
| Category | This defines and classifies tools into groups as having shared characteristics or use                                                                                           |
| Tool     | This column may list the BC #, TW #, or Description                                                                                                    |
| BC #     | Barcode number is a machine-readable representation of numbers and characters which consists of bars and spaces. This is in the form of a sticker attached to identify the tool |
| TW #     | Tool Number is the unique identifier for the tool. The TW can be letters or numbers or a combination of both. The number length should always be 9 characters long              |
| Status   | Describes the current condition and/or assignment of the tool                                                                                                    |
| Details  | This column provides the tool Manufacturer, Model and Serial # (if available)                                                                                                   |
| Kit      | This column would indicate if the tool is a kit or part of a kit                                                                                                    |
| Issued   | Displays the name and employee number of the person the tool has been issued to                                                                                                 |
| Updated  | Displays the name of the person who updated the tool data and date it was done                                                                                                  |
| Owner    | Distinguishes which unit owns a particular tool. Several units may be co-located (e.g. C3, S1, N1).                                                                             |

#### VIEW EXCEPTIONS

Every effort should be made to resolve issues and clear exceptions from the Tool Application. From the **Home** page, you can drill down into the list of tools with issues by clicking directly on the corresponding bar in the bar chart, highlighted in red below.

#### **Tool Room Stats**

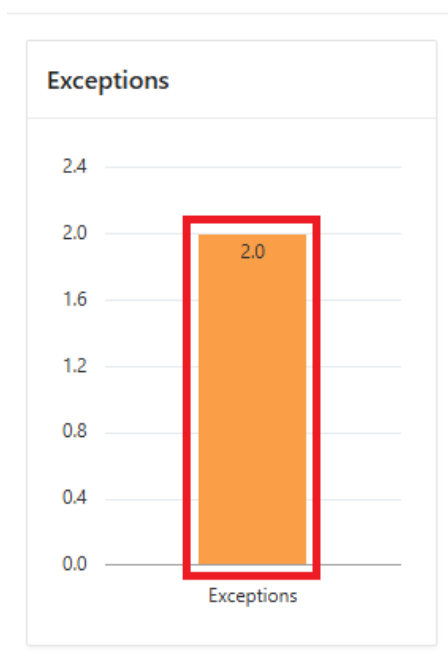

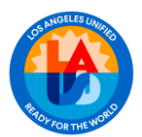

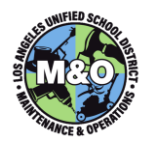

# The **Review Exceptions** page appears:

| STORES- | TORES-2TR Review Exceptions               |                 |            |           |                           |                  |           |         |                |               |                |            |  |  |
|---------|-------------------------------------------|-----------------|------------|-----------|---------------------------|------------------|-----------|---------|----------------|---------------|----------------|------------|--|--|
| Q×      | Q × Search: All Text Columns Go Actions × |                 |            |           |                           |                  |           |         |                |               |                |            |  |  |
| Edit    | Error                                     | TW # ↓ <i>≓</i> | Status     | Barcode   | Category                  | Tool Description | MAKE      | Model   | Serial#        | Issued to EID | Updated By     | Updated On |  |  |
| 2       | MISSING EMPLOYE                           | TC2171964       | TOOL ISSUE | TC00AD111 | TOOL                      | TRANSFER PUMP    | MILWAUKEE | 2771-20 | 0625A          |               | JOSHUA.BELTRAN | 13-JUN-23  |  |  |
| 2       | MISSING EMPLOYE                           | TC2171957       | TOOL ISSUE | TC00AC318 | TOOL                      | TRANSFER PUMP    | MILWAUKEE | 2771-20 | 02180A         |               | JAGUILAR       | 13-JUN-23  |  |  |
| 2       | DUPLICATE TW NU                           | TC2171347       | ACTIVE     |           | NAILER, FRAMING, CORDLESS | CORDLESS FRAMI   | DEWALT    | DCN692  | DFPNFDH        |               | DAVID.ZUNIGA   | 06-JUL-23  |  |  |
| 2       | DUPLICATE TW NU                           | TC2171219       |            |           | DRILL, HAMMER, CORDLESS   | DEWALT CORDLES   | DEWALT    | DCD996  | DCZRHCD        | 778489        | MAXADMIN       | 13-JUN-23  |  |  |
| 2       | DUPLICATE TW NU                           | TC2171171       |            |           | BLOWER, LEAF, CORDLESS    | DEWALT DCE100B   | DEWALT    | DCE100b | 580608         | 778489        | MAXADMIN       | 13-JUN-23  |  |  |
| 2       | MISSING EMPLOYE                           | TC2170371       | TOOL ISSUE | TC00AB670 | BLOWER, LEAF, CORDLESS    | DEWALT CORDLES   | DEWALT    | DCE100  | 155272         |               | JAGUILAR       | 13-JUN-23  |  |  |
| 2       | MISSING EMPLOYE                           | TC2170312       | TOOL ISSUE | TC00AD086 | LIGHT / FLASHLIGHT        | LED HP FLOOD LIG | MILWAUKEE | 2360-20 | H02A9160802244 |               | ARMAND.GUZAM   | 13-JUN-23  |  |  |
|         |                                           |                 |            |           |                           |                  |           |         |                |               |                |            |  |  |

Tools in this list have issues that need to be resolved. Issues may include:

| Issue                         | Description                                                                                                    |
|-------------------------------|----------------------------------------------------------------------------------------------------|
| MISSING EMPLOYEE FOR CHECKOUT | Enter the employee name or employee number                                                                                                    |
| DUPLICATE TW NUMBER           | Validate the data in the system. If more than one tool has the same TW #, check the tools and confirm which tool has that TW #. If the record is a duplicate contact the Maximo team |
| INACTIVE EMPLOYEE             | Validate employee information and make necessary corrections.                                                                                                    |
| EMPLOYEE NOT IN AREA          | Confirm employee information and take necessary actions                                                                                                    |
| ISSUED BUT ACTIVE STATUS      | Validate information and make necessary updates to the record                                                                                                    |

To make corrections, click on the pencil *in the Edit* column. This will open the **Exception Update** page.

| Qv       | Search: All Text Colum  | ns        | Go         | Actions ∽ |                         |                     |           |         |            |               |             |            |
|----------|-------------------------|-----------|------------|-----------|-------------------------|---------------------|-----------|---------|------------|---------------|-------------|------------|
| Edit     | Error                   | TW # ↓=   | Status     | Barcode   | Category                | Tool Description    | MAKE      | Model   | Serial#    | Issued to EID | Updated By  | Updated On |
|          | MISSING EMPLOYE         |           | TOOL ISSUE | TP0013416 | TOOLBOX / CART / LADDER | Rear Door Rack Me   | Aluminess | 210-579 | 459-2080SQ |               | IAN.HAWKINS | 02-MAY-25  |
| 2        | MISSING EMPLOYE         | TP0016414 | TOOL ISSUE | TP0016414 | TOOLBOX / CART / LADDER | Jobsite Storage Pia | Knaack    | 90      | 2416312721 |               | IAN.HAWKINS | 13-MAY-25  |
| 1 rows s | 1 rows selected Total 2 |           |            |           |                         |                     |           |         |            |               |             |            |

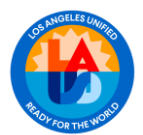

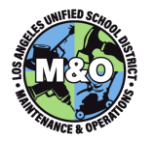

| Exception Update | e                             | ×    |
|------------------|-------------------------------|------|
| Exception Msg    | MISSING EMPLOYEE FOR CHECKOUT |      |
| * BC # (Sticker) | TC00AD111                     |      |
| * TW # (Etched)  | TC2171964                     |      |
| * Category       |                               |      |
| Description      | TRANSFER PUMP M18             |      |
| Manufacturer     | MILWAUKEE                     |      |
| Model            | 2771-20                       |      |
| Serial #         | 0625A                         |      |
| Issued to EID    |                               | ^    |
| Issued to CC     |                               | ^    |
| Issued to Name   |                               |      |
| Issued to Phone  |                               |      |
| * Status         | TOOL ISSUE V                  |      |
| Storage Location | ~                             |      |
| Notes            | enter optional notes          |      |
|                  |                               | 11   |
| * TW # (Etched)  | MUST enter unique TW#, if any |      |
|                  |                               | Jave |
|                  |                               |      |

Make all the necessary corrections then click **Save.** After updating, the tool will no longer appear in the **Exceptions** list.

# VIEW NEW TOOLS

Tools that are purchased and received through Maximo appear in the **New Tools** list. Records are automatically created in the Tool App.

From the **Home** page and under **New Tools & Transfers**, click on the corresponding bar of the bar graph above **New Tools**.

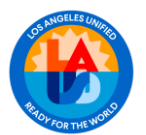

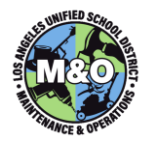

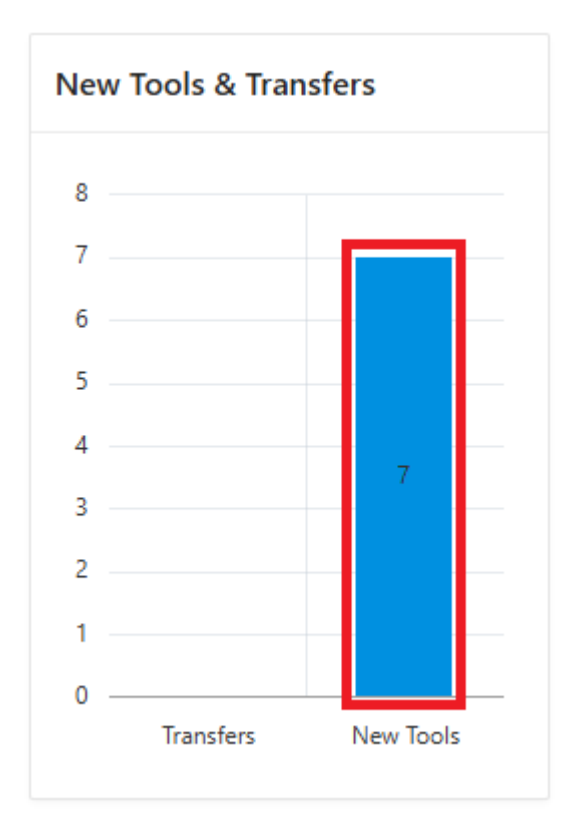

You may also access the list by clicking on New Tools on the left-hand side menu

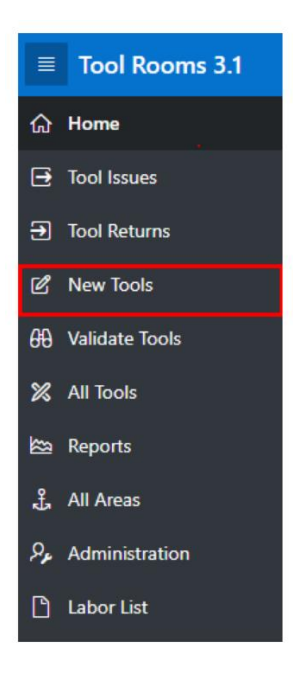

The next screen displays all the new tools you have in your database. The status of all New Tools will be empty. To update the status, click on the **BC #** or **Description** of the tool.

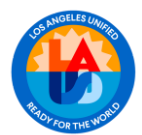

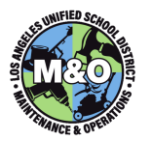

| STORES-HO                                                                                                    | STORES-HQ22TR New Tools |                     |                                                    |            |                                |  |  |  |  |  |  |  |  |  |
|----------------------------------------------------------------------------------------------------|-------------------------|---------------------|----------------------------------------------------|------------|--------------------------------|--|--|--|--|--|--|--|--|--|
| To process newly bought tools. Attach barcode, etch TW# etc. New tools will have empty or TRTRANSFER status. |                         |                     |                                                    |            |                                |  |  |  |  |  |  |  |  |  |
| ID                                                                                                    | Tool Room               | Category            | Tool                                               | Status     | Details                        |  |  |  |  |  |  |  |  |  |
| 45796                                                                                                    | STORES-HQ22TR           | SHEAR, METAL        | TK0012705<br>TK0012705<br>18V SINGLE CUT SHEAR     | TRTRANSFER | MILWAUKEE<br>2637-20           |  |  |  |  |  |  |  |  |  |
| 45793                                                                                                    | STORES-HQ22TR           | SCALE, REFRIGERANT  | TK0012704<br>TK0011045<br>SCALE                    | TRTRANSFER | FIELD PIECE                    |  |  |  |  |  |  |  |  |  |
| 45798                                                                                                    | STORES-HQ22TR           | MANIFOLD / CHARGING | TK0012706<br>TK0012706<br>MANIFOLD CHARGING GAUGES | TRTRANSFER | YELLOW JACKET<br>P51-870 TITAN |  |  |  |  |  |  |  |  |  |

The Accept or Transfer New Tool window will appear. Update the status of the tool to either ACTIVE, LONG TERM CHECKOUT, SHORT TERM CHECKOUT, TOOL ISSUE OR TRTRANSFER. Populate the other fields as needed. Hit Save.

| Accept or Transfe | er New Tool          | ×    |
|-------------------|----------------------|------|
| BC # (Sticker)    |                      |      |
| TW # (Etched)     | AA405                |      |
| * Category        | AIR CONDITIONER      | ^    |
| * Part of Kit?    | NO Y                 |      |
| * Description     | PORTABLE AC          |      |
| Manufacturer      | FRIEDRICH            |      |
| Model             | ZHP14DB              |      |
| Serial #          | 2202D11104           |      |
| Issued to EID     |                      | ^    |
| Issued to CC      |                      | ^    |
| Stranger's Name   |                      |      |
| Stranger's Phone  |                      |      |
| * Status          | ~                    |      |
| Storage Location  | ~                    |      |
| PO                | 34493                |      |
| Notes             | enter optional notes |      |
|                   |                      | Save |

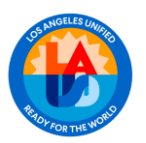

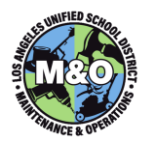

#### **VIEW TRANSFERS**

Tools in this list have been transferred from another tool room.

From the Home page and under New Tools & Transfers, click on the green bar graph above Transfers.

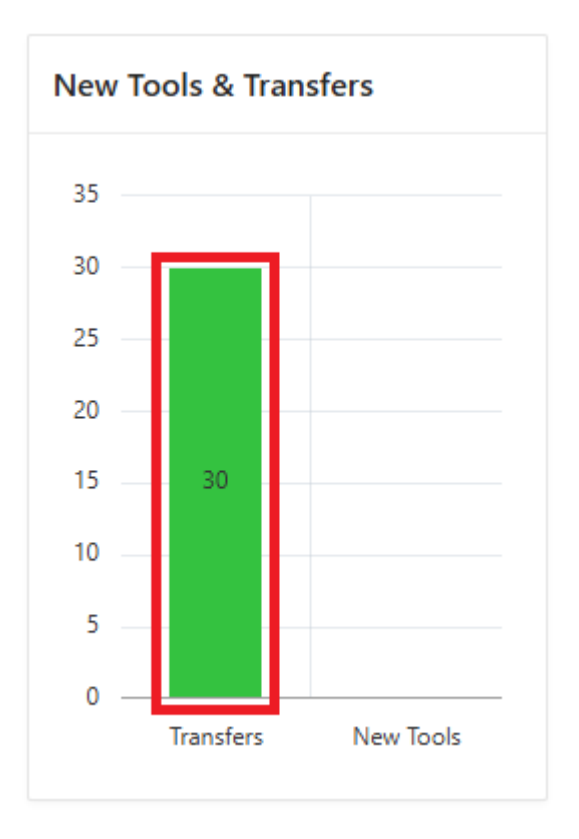

The next screen displays all the transfer tools you have in your database with a **TRTRANSFER** status.

| STORES-7   | STORES-7TR New Tools                      |                                 |                                             |            |                                         |  |
|------------|-------------------------------------------|---------------------------------|---------------------------------------------|------------|-----------------------------------------|--|
| To process | newly bought tools. Att                   | tach barcode, etch TW# etc. New | tools will have empty or TRTRANSFER status. |            |                                         |  |
| Qv         | Q ~ Search: All Text Columns Go Actions ~ |                                 |                                             |            |                                         |  |
| ID         | Tool Room                                 | Category                        | Tool                                        | Status     | Details                                 |  |
| 24099      | STORES-7TR                                | LIGHT / FLASHLIGHT              | TE001583G<br>18V FLOOD LIGHT                | TRTRANSFER | MILWAUKEE<br>2361-20<br>F47A9160401583G |  |
| 24103      | STORES-7TR                                | SAW, RECIPROCATING / S          | TE0004127<br>SAWZALL                        | TRTRANSFER | MILWAUKEE<br>2621-20<br>G09AD1434127    |  |
| 24106      | STORES-7TR                                | DRILL, HAMMER, CORDL            | TE0008711<br>18V CORDLESS HAMMER DRILL      | TRTRANSFER | MILWAUKEE<br>2704-20<br>G73AD153208711  |  |
| 24111      | STORES-7TR                                | TANK / CYLINDER, NITRO          | TE00DOC35<br>NITRO TANK                     | TRTRANSFER | DRAIN KAT<br>DOC35457<br>MBK-6          |  |

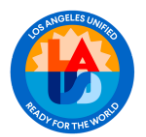

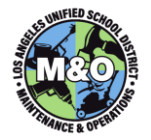

To update the status, click on the **BC #** or **Description** of the tool. The **Accept or Transfer New Tool** window will appear. Update the status of the tool to **TOOL ISSUE**, populate the other fields as needed, then click **Save.** 

| Accept or Transfe | er New Tool          | ×    |
|-------------------|----------------------|------|
| BC # (Sticker)    |                      |      |
| TW # (Etched)     | AA405                |      |
| * Category        | AIR CONDITIONER      | ^    |
| * Part of Kit?    | NO V                 |      |
| * Description     | PORTABLE AC          |      |
| Manufacturer      | FRIEDRICH            |      |
| Model             | ZHP14D8              |      |
| Serial #          | 2202D11104           |      |
| Issued to EID     |                      | ^    |
| Issued to CC      |                      | ^    |
| Stranger's Name   |                      |      |
| Stranger's Phone  |                      |      |
| * Status          | ~                    |      |
| Storage Location  | ~                    |      |
| PO                | 34493                |      |
| Notes             | enter optional notes |      |
|                   |                      | Save |

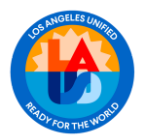

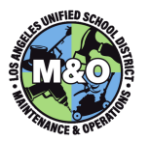

# SEARCH TOOLS

You may search for a specific tool or a list of tools using the Search feature.

If you are searching for a specific tool and have the TW # or ID, you may enter it in the Search field and click **Go**.

| STORES-8TR ALL Tools                        |                                                       |  |
|---------------------------------------------|-------------------------------------------------------|--|
| List of ALL Tool in Tool Room with NOT EMPT | Y status. Search for ID separately from other fields. |  |
| Q ~ TP0010025                               | Go Actions ∽                                          |  |

This will display the tool that you are searching for.

| STORES-8T      | R ALL Tools  |                                               |           |                            |           |        |                       |         |
|----------------|--------------|-----------------------------------------------|-----------|----------------------------|-----------|--------|-----------------------|---------|
| List of ALL To | P0010025     | NOT EMPTY status. Searc                       | tions ~ × | rately from othe           | r fields. |        |                       |         |
| ID             | Category     | Tool                                          | Status    | Details                    | Kit       | Issued | Updated               | Owner   |
| 28515          | SANDER, BELT | TP0010025<br>TP0010025<br>3" x 2" BELT SANDER | ACTIVE    | MAKITA<br>9903<br>163305 E |           |        | QUANG.CH<br>05-MAR-24 |         |
| 1 rows selec   | ted          |                                               |           |                            |           |        |                       | Total 1 |

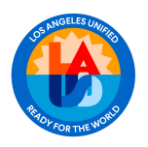

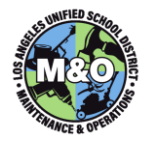

# FILTER TOOLS

You can apply filters to narrow down your dataset for more focused viewing or analysis. This functionality allows you to exclude, reorganize, or display data based on specific criteria.

Enter as many keywords as needed in the **Search box**, then press **Enter or Go.** The filtered results will be displayed along with the corresponding dataset.

| STORES-21     | R ALL Tools                                    |                                      |        |         |
|---------------|------------------------------------------------|--------------------------------------|--------|---------|
| List of ALL T | ool in Tool Room with NOT EMPTY status. Search | for ID separately from other fields. |        |         |
| Q~            | ACUUM Go Actio                                 | ns 🗸                                 |        |         |
| • •           | Search for 'DEWALT'                            | ×                                    |        |         |
| ~             | Search for 'ACTIVE'                            | ×                                    |        |         |
| ~             | Search for 'VACUUM'                            | ×                                    |        |         |
| ID            | Category                                       | Tool                                 | Status | Details |
|               | VACIUM                                         | TC00AA252                            |        | DEWALT  |
| 56566         | VACOON                                         | TC00AA252                            | ACTIVE | DCV581H |
|               |                                                | WET/DRY 2 GAL                        |        | 100043  |
|               |                                                | TC00AA793                            |        | DEWALT  |
| 56914         | VACUUM, SHOP, HEPA                             | TC00AA793                            | ACTIVE | DCV58H  |
|               |                                                | WET-DRY HEPA VACUUM                  |        | 201531  |
|               |                                                | TC00AA794                            |        | DEWALT  |
| 56916         | VACOUM, SHOP, HEPA                             | TC00AA794                            | ACTIVE |         |
|               |                                                | HEPA VACCUM                          |        | 201533  |
|               |                                                | TC00AA795                            |        | DEWALT  |

You can remove all or any of the filters by unchecking the box beside the filter icon or hitting X

To download, format, save a report, or perform other functions, click on **Actions** and choose the desired option from the drop down menu.

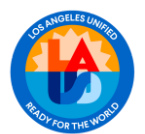

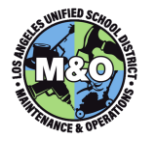

| STORES-1TF                                                               | STORES-1TR ALL Tools   |    |                           |  |  |  |
|--------------------------------------------------------------------------|------------------------|----|---------------------------|--|--|--|
| List of ALL Tool in Tool Room with NOT EMPTY status. Search for ID separ |                        |    |                           |  |  |  |
| Q~ M                                                                     | ilwaukee               | Go | Actions 🗸                 |  |  |  |
| • •                                                                      | V Search for 'drill'   |    | Columns                   |  |  |  |
| $\checkmark$                                                             | V Search for 'active'  |    | ∑ Filter                  |  |  |  |
| $\checkmark$                                                             | Search for 'Milwaukee' |    | ⊞ Data >                  |  |  |  |
| ID                                                                       | Category               |    | <pre>Selection &gt;</pre> |  |  |  |
| 22792                                                                    | DRILL, HAMMER          |    | <u></u> Chart 017187      |  |  |  |
|                                                                          |                        |    | □ Report >                |  |  |  |
| 22956                                                                    | BIT, DRILL             |    | ⊥ Download 148            |  |  |  |
|                                                                          |                        |    | ? Help                    |  |  |  |
|                                                                          | DRILL, HAMMER          |    | TAUUTZ                    |  |  |  |

# ADD A NEW TOOL

Select **New Tools** from the Menu to add a new tool into the database.

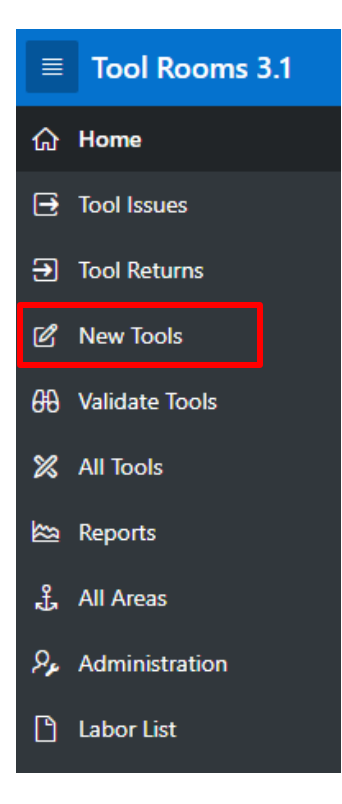

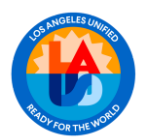

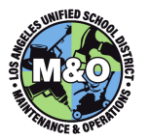

Click on the **New** button on the upper right-hand corner.

STORES-HQ22TR New Tools
To process newly bought tools. Attach barcode, etch TW# etc. New tools will have empty or TRTRANSFER status.

The Add Record window will open. Complete the following fields in this section:

| Field            | Action                                                                        |
|------------------|-------------------------------------------------------------------------------|
| BC # (Sticker)   | Enter a unique barcode number                                                 |
| TW # (Etched)    | Enter the Tool Watch number (if available)                                    |
| Category         | Select the tool category from the list                                        |
| Part of a Kit?   | Indicate if the tool is part of a kit                                         |
| Description      | Enter basic description of the tool                                           |
| Manufacturer     | Enter tool manufacturer                                                       |
| Model            | Enter the tool model                                                          |
| Serial #         | Enter the unique serial number                                                |
| Status           | Select from the drop-down list                                                |
| Storage Location | Enter the location from the drop-down where the tool would normally be stored |
| PO               | Enter the Purchase Order number (if available)                                |
| Notes            | Enter any relevant information                                                |

There is an option to immediately check out the tool to an employee.

| Field           | Action                                                                                                    |  |
|-----------------|----------------------------------------------------------------------------------------------------|--|
| Issued to EID   | Enter the employee's name or employee number of the person you are checking the tool out to.                              |  |
| Issued to CC    | Enter the site or location where the employee reports to                                                                  |  |
| Issued to Name  | If the employee number and name are not<br>available, enter the name of the employee you are<br>checking the tool out to. |  |
| Issued to Phone | Enter the phone number of the employee you are checking the tool out to                                                   |  |

Click Save.

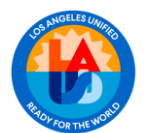

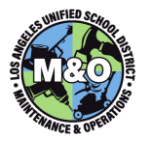

| Add Record       | ×                               |
|------------------|---------------------------------|
| * BC # (Sticker) | MUST enter unique BC#, if any   |
| * TW # (Etched)  | MUST enter unique TW#, if any   |
| * Category       | <b>^</b>                        |
| * Part of Kit?   | NO Y                            |
| * Description    | MUST enter accurate description |
| Manufacturer     |                                 |
| Model            |                                 |
| Serial #         |                                 |
| Issued to EID    | <b>^</b>                        |
| Issued to CC     | <b>^</b>                        |
| Issued to Name   |                                 |
| Issued to Phone  |                                 |
| * Status         | ~                               |
| Storage Location | ~                               |
| PO               |                                 |
| Notes            | enter optional notes            |
|                  |                                 |
|                  | Save                            |

#### TRANSACTIONS

#### TOOL ISSUES

The Tool Issues function allows you to check out tools to an employee. If necessary, you can also assign a due date for the return of the tools.

To access this function, from the **Home** page select **Tool Issues**.

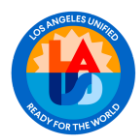

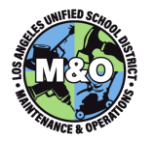

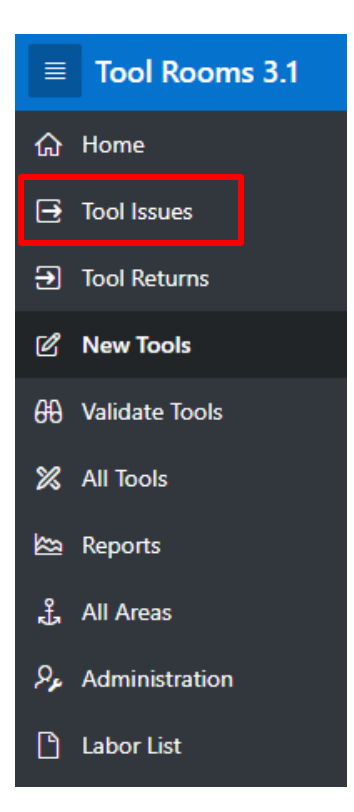

The Tools Issues page appears:

| S | TORES-7   | TR Tool Issues                             |                                         |                   |                                  |                                            |
|---|-----------|--------------------------------------------|-----------------------------------------|-------------------|----------------------------------|--------------------------------------------|
| Т | o process | tool issues. Tools must be in ACTIVE statu | us to be issued. KITs must be created p | prior to issuing, | use other page to create kits. S | earch for ID separately from other fields. |
|   | Qv        | Search: All Text Columns Go                | Actions ~                               |                   |                                  |                                            |
|   | ID        | Category                                   | Tool                                    | Status            | Req                              | Details                                    |
|   | C 4511    | AIR CONDITIONER                            | TK0080595<br>PORTABLE AIR CONDITIONER   | ACTIVE            |                                  | DELONGHI                                   |
|   | 04211     |                                            |                                         |                   |                                  | EX390LN<br>32848                           |
|   |           | AIR CONDITIONER                            | TK0080598                               |                   |                                  | DELONGHI                                   |
|   | 64515     |                                            | PORTABLE AIR CONDITIONER                | ACTIVE            |                                  | EX390LN<br>33384                           |
|   |           | AIR CONDITIONER                            | TK0080599                               |                   |                                  | DELONGHI                                   |
|   | 64517     |                                            | PORTABLE AIR CONDITIONER                | ACTIVE            |                                  | EX390LN<br>27536                           |

Tools that are active and available in the tool room will be displayed.

Search for the tool being issued. Once located, click on the **Barcode #** or **TW #**. You can also use the **Search** field to find the specific tool being checked out. The **Update Check In/Out** window will then appear:

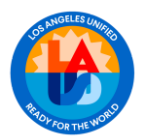

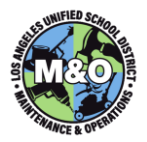

| Update Check In  | /Out x                               |
|------------------|--------------------------------------|
| Late After       |                                      |
| BC # (Sticker)   | ТК0077354                            |
| TW # (Etched)    | ТК0072398                            |
| Category         | SAW, RECIPROCATING / SAWZALL, CORDED |
| Description      | SAW, RECIPROCATING / SAWZALL, CORDED |
| Manufacturer     | DEWALT                               |
| Model            | DWE305                               |
| Serial #         | 250712                               |
| Issued to EID    | <u>^</u>                             |
| Issued to WO     |                                      |
| Issued to CC     | <u>^</u>                             |
| Issued to Name   |                                      |
| Issued to Phone  |                                      |
| * Status         | ACTIVE ~                             |
| Storage Location | MAIN TOOL ROOM                       |
| Notes            | enter optional notes                 |
|                  |                                      |
| Attachment       | Choose file                          |
|                  | Save                                 |

Most of the tool's data attributes - such as **Barcode #, TW #, Category, Description, Manufacturer, Model and Serial # -** will already be populated.

Next, complete the following additional fields:

| Field              | Action                                                    |
|--------------------|-----------------------------------------------------------|
| Issued to EID      | Enter the employee's name or employee number of the       |
|                    | person you are checking the tool out to                   |
| Issued to WO       | Enter the Work Order number (if available)                |
| Issued to CC       | Enter the site or location where the employee reports to  |
| Issued to Name     | Will automatically be populated once there is data in the |
|                    | Issued to EID                                             |
| Issued to Phone    | Enter the phone number of the employee you are            |
|                    | checking the tool out to                                  |
| Status             | Select the type of check out from the drop-down list      |
| TOOL ISSUE         | Tool is issued for the employee's position. Tool may      |
|                    | be kept by the employee even when the employee            |
|                    | moves to another location                                 |
| LONG TERM CHECKOUT | Tool is issued for an extended period                     |

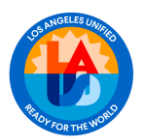

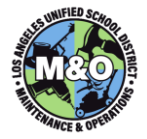

| SHORT TERM CHECKOUT | Tool is issued for a short period of time. You may assign the number of days the tool is checked out from the <b>Days</b> drop-down list                                   |
|---------------------|----------------------------------------------------------------------------------------------------|
|                     | Note: A Late After field (top of the page) is automatically<br>populated when the Status chosen is SHORT<br>TERM CHECKOUT and a number is entered<br>in the Days drop-down |
| Notes               | Enter any relevant information                                                                                                    |
| Attachment          | You may upload documents or pictures                                                                                                    |

Click Save.

# **TOOL RETURNS**

The Tool Returns function allows you to check in tools once returned by an employee.

To access this function from the Home page, select Tool Returns.

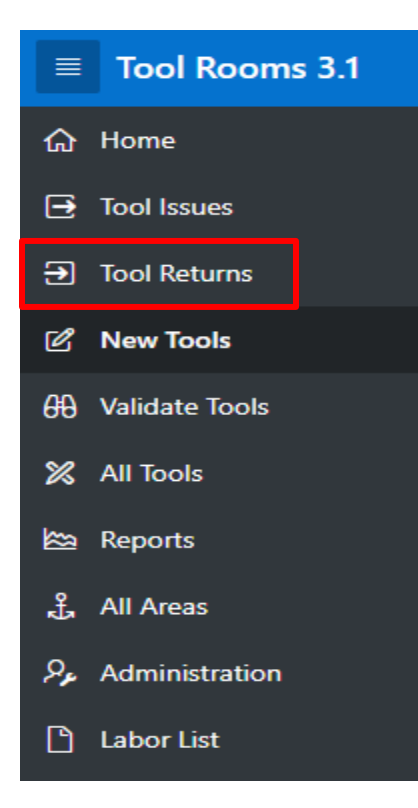

The **Tool Returns** page lists tools that have been issued to employees. Tools in this list will be in **SHORT TERM CHECKOUT**, **LONG TERM CHECKOUT**, or **TOOL ISSUE** status.

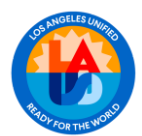

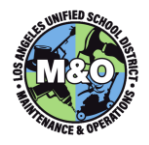

| STORES   | -7TR Tool Returns            | teturns                                                             |                |                           |                                                                  |                         |          |                           |
|----------|------------------------------|---------------------------------------------------------------------|----------------|---------------------------|------------------------------------------------------------------|-------------------------|----------|---------------------------|
| To proce | ess tool returns. Tools must | s. Tools must be in SHORT TERM CHECKOUT, LONG TERM CHECKOUT, or TOO | L ISSUE status | to be returned. KITs must | : be created prior to issuing, use other page to create kits. So | earch for ID separate   | ely from | other fields.             |
| Q~       | Search: All Text Columns     | ext Columns Go Actions ~                                            |                |                           |                                                                  |                         |          |                           |
| ID       | Category                     | Tool                                                                | Status         | Kit                       | Details                                                          | Issued To               | Lat      | Updated                   |
| 64507    | AIR CONDITIONER              | DITIONER TK0080414<br>PORTABLE AIR CONDITIONER                      | LONG TER       |                           | DELONGHI<br>EX390LN<br>27450                                     | 0001853601<br>BELL SH   |          | SANTOS.LOPEZ<br>14-AUG-23 |
| 64510    | AIR CONDITIONER              | DITIONER TK0080411<br>PORTABLE AIR CONDITIONER                      | LONG TER       |                           | DELONGHI<br>EX390LN                                              | 0001853601<br>BELL SH   |          | SANTOS.LOPEZ<br>14-AUG-23 |
| 64518    | AIR CONDITIONER              | DITIONER TK0080831<br>PORTABLE AIR CONDITIONER                      | LONG TER       |                           | DELONGHI<br>EX390LN<br>00959                                     | 0001826801<br>NIMITZ MS |          | SANTOS.LOPEZ<br>18-AUG-23 |

Search for the tool being returned. Once identified, click on the **BC # or TW #.** The **Update Check In/Out** window will appear:

| Update Check In  | /Out ×                       |
|------------------|------------------------------|
| Late After       |                              |
| BC # (Sticker)   | TK0083523                    |
| TW # (Etched)    | TK0071163                    |
| Category         | DETECTOR, LEAK, REFRIGERANT  |
| Description      | UV LEAK DETECTOR             |
| Manufacturer     | YELLOW JACKET                |
| Model            | ACCUPRO                      |
| Serial #         | 15365423                     |
| Issued to EID    | ( ^                          |
| Issued to WO     |                              |
| Issued to CC     | <u>^</u>                     |
| Issued to Name   |                              |
| Issued to Phone  |                              |
| * Status         | Short term checkout $~\sim~$ |
| Storage Location | ~                            |
| Notes            | UV LEAK DETECTOR             |
| Attachment       | Choose file                  |
|                  | Save                         |

To check in the tool, change the **Status** to **Active**. This will remove the employee's name and ID from being associated with the tool.

Complete the remaining fields.

| Field | Action                         |
|-------|--------------------------------|
| Notes | Enter any relevant information |

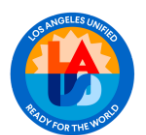

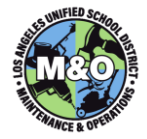

| Attachment | You may upload documents or pictures |
|------------|--------------------------------------|
|            |                                      |

Click Save.

#### TRANSFER TOOLS

A tool that is classified as a *Tool Issue* - or one issued to an employee based on their role, (e.g., a drill motor for a plumber or electrician) - will remain checked out to the employee even if their area assignment changes. When this occurs, the tools assigned to the employee should be reassigned to their new area.

To transfer a tool to another area, click on **Tool Returns** on the Menu.

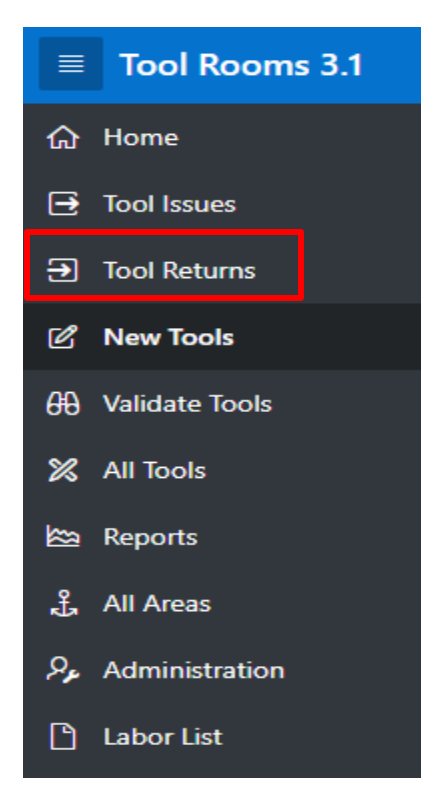

Tools that have been issued to employees will be displayed. Search for the tools being transferred. Once identified, click on the BC # or TW #.

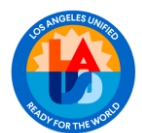

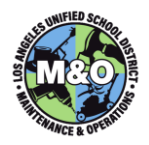

| STORES   | -7TR Tool Returns            |                                                       |                |                            |                                                                 |                            |
|----------|------------------------------|-------------------------------------------------------|----------------|----------------------------|-----------------------------------------------------------------|----------------------------|
| To proce | ess tool returns. Tools must | be in SHORT TERM CHECKOUT, LONG TERM CHECKOUT, or TOO | DL ISSUE statu | s to be returned. KITs mus | t be created prior to issuing, use other page to create kits. S | earch for ID separatel     |
| Q~       | Search: All Text Columns     | Go Actions ∽                                          |                |                            |                                                                 |                            |
| ID       | Category                     | Tool                                                  | Status         | Kit                        | Details                                                         | Issued To                  |
| 64507    | AIR CONDITIONER              | TK0080414<br>PORTABLE AIR CONDITIONER                 | LONG TER       |                            | DELONGHI<br>EX390LN<br>27450                                    | 0001853601<br>BELL SH      |
| 64510    | AIR CONDITIONER              | TK0080411<br>PORTABLE AIR CONDITIONER                 | LONG TER       |                            | DELONGHI<br>EX390LN                                             | 0001853601<br>BELL SH      |
| 64518    | AIR CONDITIONER              | TK0080831<br>PORTABLE AIR CONDITIONER                 | LONG TER       |                            | DELONGHI<br><i>EX390LN</i><br>00959                             | 0001826801<br>NIMITZ MS    |
| 64523    | AIR CONDITIONER              | TK0080832<br>PORTABLE AIR CONDITIONER                 | LONG TER       |                            | DELONGHI<br>EX390LN<br>37167                                    | 0001837901<br>ORCHARD ACAD |
| 64524    | AIR CONDITIONER              | TK0080833<br>PORTABLE AIR CONDITIONER                 | LONG TER       |                            | DELONGHI<br>EX390LN<br>18814                                    | 0001837901<br>ORCHARD ACAD |
| 64525    | AIR CONDITIONER              | TK0080838<br>PORTABLE AIR CONDITIONER                 | LONG TER       |                            | DELONGHI<br>EX390LN<br>19276                                    | 0001837901<br>ORCHARD ACAD |

The **Update Check In/Out** window will appear. Update the status to **TRTRANFER** and select the Tool Room in which the tools and the employee are transferring to. Hit **Save.** 

| Update Check In  | /Out                             | ×    |
|------------------|----------------------------------|------|
| Late After       |                                  |      |
| BC # (Sticker)   |                                  |      |
| TW # (Etched)    | TA0016167                        |      |
| Category         | PAN / AIR BLOWER / MISTER Power  |      |
| Description      | 20V JOB SITE FAN                 |      |
| Manufacturer     | MILWAUKEE                        |      |
| Model            | 0886-20                          |      |
| Serial #         | G47A9215091313                   |      |
| Issued to EID    | 746042 - De La Rosa, Raymond     | ^    |
| Issued to WO     |                                  |      |
| Issued to CC     |                                  | ^    |
| Issued to Name   | De La Rosa, Raymond              |      |
| Issued to Phone  |                                  |      |
| * Status         | TRTRANSFER V Area N2 Tool Room V |      |
| Storage Location | ✓ A/S/B AISLE SHELF BIN          |      |
| Notes            | enter optional notes             |      |
|                  |                                  | 11   |
| Attachment       | Choose file                      |      |
|                  | L                                |      |
|                  |                                  | Save |

The transferred tools will be visible in the new area's **New Tools** section with a status of **TRTRANSFER**.

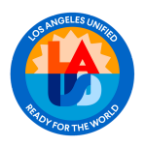

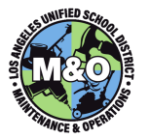

# UPDATE STATUS OF UNUSABLE TOOLS

| Update Check In  | n/Out                                       | ×      |
|------------------|---------------------------------------------|--------|
| Late After       |                                             |        |
| BC # (Sticker)   |                                             |        |
| TW # (Etched)    | TK0080595                                   |        |
| Category         | AIR CONDITIONER                             |        |
| Description      | PORTABLE AIR CONDITIONER                    |        |
| Manufacturer     | DELONGHI                                    |        |
| Model            | EX390LN                                     |        |
| Serial #         | 32848                                       |        |
| Issued to EID    | -                                           | $\sim$ |
| Issued to WO     |                                             |        |
| Issued to CC     |                                             | $\sim$ |
| Issued to Name   |                                             |        |
| Issued to Phone  |                                             |        |
| * Status         | ACTIVE ~                                    |        |
| Storage Location | ACTIVE<br>BEYOND REPAIR<br>BROKEN           |        |
| Notes            | LONG TERM CHECKOUT<br>LOST                  |        |
| Attachment       | SHORT TERM CHECKOUT<br>STOLEN<br>TOOD ISSUE | 11     |
|                  | INIKANSFER                                  | ve     |

The status of tools that can no longer be used should be updated in the database. Do a Search for the specific tool and click on the **BC #** or **Description.** This will display a window with the tool attributes.

Select appropriate status:

| Status        | Description                                                                        |
|---------------|------------------------------------------------------------------------------------|
| BROKEN        | Tool is damaged and will attempt to be repaired                                    |
| OBSOLETE      | Tool is no longer in production or is out of date.<br>Tool will be sent to Salvage |
| BEYOND REPAIR | Tool has extensive damage that cannot be repaired.<br>Tool will be sent to Salvage |
| SALVAGE       | Tool has been sent to Salvage                                                      |

Click Save.

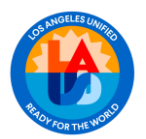

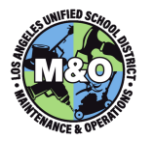

# UPDATE STATUS OF LOST OR STOLEN TOOLS

The status of tools that are lost or stolen should be updated in the database. Search for the specific tool and click on the **BC #** or **Description**. This will display a window with the tool attributes.

| Update Check I       | In/Out                   | ×  |
|----------------------|--------------------------|----|
| Late After           | r                        |    |
| 'E<br>BC # (Sticker) | )                        |    |
| TW # (Etched)        | ) TK0080595              |    |
| Category             | AIR CONDITIONER          |    |
| Description          | PORTABLE AIR CONDITIONER |    |
| Manufacture          | DELONGHI                 |    |
| Mode                 | EX390LN                  |    |
| Serial #             | ≠ 32848                  |    |
| Issued to EID        |                          |    |
| Issued to WC         |                          |    |
| Issued to CC         |                          | `  |
| Issued to Name       | 2                        |    |
| Issued to Phone      | 2                        |    |
| * Status             | s STOLEN                 |    |
| Storage Location     | MAIN TOOL ROOM           |    |
| Notes                | s enter optional notes   |    |
| )<br>Attachmeni      | t Choose file            | /e |
| 1                    |                          |    |

Select status:

| Status | Description                                                     |
|--------|-----------------------------------------------------------------|
| LOST   | Tool is lost. Enter any relevant information in the Notes field |
| STOLEN | Tool has been stolen. Obtain a police report and attach         |

Click Save.

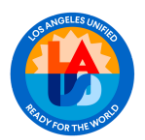

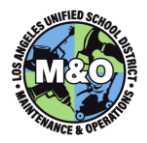

#### LABOR LIST

The Labor List contains a record of all employees assigned to a specific area. From this page you can view employees from an AREA/DEPT, PG and/or Class Title.

To access the list of employees, click on Labor List from the Menu.

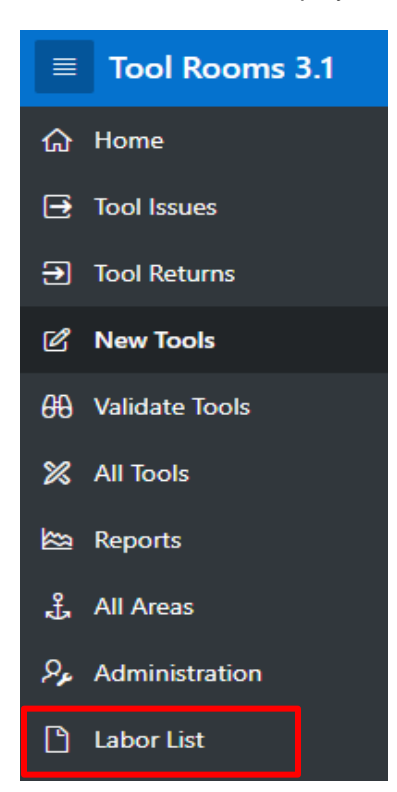

This will display the Area Tool Room. Here you will have the capability to search and filter by entering a value in the Search box or by selecting from the drop-down in AREA/DEPT, PG and/or Class Title.

| Area S1 Tool Room | AREA/DEPT              | ~ | PG | ~ | Class Title | ~ |
|-------------------|------------------------|---|----|---|-------------|---|
| Q.~               | Go Rows 50 ∨ Actions ∨ |   |    |   |             |   |
|                   |                        |   |    |   |             |   |

To view a particular set of employees, select an option from the **AREA/DEPT** drop-down:

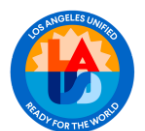

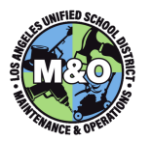

| AREA/DEPT |         | ~ |
|-----------|---------|---|
|           | CENTRAL |   |
|           | CS      |   |
| 7113      | ENERGY  |   |
|           | FCA     |   |
|           | FETU    |   |
|           | FS      |   |
|           | HQ      |   |
|           | INSP    |   |
|           | MOX     |   |
|           | N1      |   |
|           | N2      |   |
|           | OEHS    |   |
|           | PSS     |   |
|           | PUC     |   |
|           | PUN     |   |
|           | PUS     |   |
|           | S1      |   |
|           | S2 🗟    |   |
|           | SP      |   |
|           | TU      | - |

This will display all the employees within the selected area:

|           | Area S1 Tool               | Room AR                   | EA/DEPT S1 | ×    | PG         | <ul> <li>ci</li> </ul> | lass Title |           | ~          |            |      |  |
|-----------|----------------------------|---------------------------|------------|------|------------|------------------------|------------|-----------|------------|------------|------|--|
| Qv        | Q v Go Rows 50 V Actions v |                           |            |      |            |                        |            |           |            |            |      |  |
| AREA/DEPT | PG                         | CLASS                     | LAUSD ID   | NAME | FIX Error! | LOST/STOLEN            | TOOL ISSUE | LONG TERM | SHORT TERM | TR         | COMP |  |
| S1        | S1-MC                      | PLASTERER & CONCRETE FINI |            | -    | 0          | 0                      | 9          | 0         | 0          | STORES-7TR | 1    |  |
| S1        | S1-AA                      | SR CARPENTER              |            |      | 0          | 0                      | 5          | 0         | 0          | STORES-8TR | 1    |  |
| S1        | S1-GA                      | PLUMBER                   |            | ю    | 0          | 0                      | 16         | 0         | 1          | STORES-7TR | 1    |  |
| S1        | S1-SUB                     | BLDG & GROUNDS WORKER     |            |      | 0          | 0                      | 0          | 0         | 0          |            | 1    |  |
| S1        | S1-GP                      | GARDENER                  |            |      | 0          | 0                      | 0          | 0         | 0          |            | 1    |  |
| S1        | S1-EA                      | SR ELECTRICIAN            |            |      | 0          | 0                      | 6          | 0         | 0          | STORES-7TR | 1    |  |
| S1        | S1-SUB                     | BLDG & GROUNDS WORKER     | _          |      | 0          | 0                      | 0          | 0         | 0          | -          | 1    |  |

You can drill down on your employee set by selecting from the **PG** drop-down menu. For ex:

| PG | S1-GA    | $\sim$ |           |
|----|----------|--------|-----------|
|    | N2-ZK    |        |           |
|    | N2-ZM    |        |           |
|    | N2-ZO    |        |           |
|    | OEHS     |        | -         |
| FD | N PPD    |        | OST/STOLE |
|    | S-AA     |        |           |
|    | S-ADMIN  |        |           |
|    | S-CA     |        |           |
|    | S-CLER   |        |           |
|    | S-FA     |        |           |
|    | S-GA     |        |           |
|    | S-HW     |        |           |
|    | S-NA     |        |           |
|    | S1-AA    |        |           |
|    | S1-ADMIN |        |           |
|    | S1-CA    |        |           |
|    | S1-CLER  |        |           |
|    | S1-EA    |        |           |
|    | S1-FA    |        |           |
|    | S1-GA    | -      |           |
|    | N        |        |           |
|    | 61       |        |           |
|    | 0        |        |           |

\_

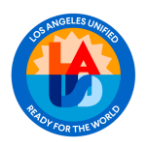

\_

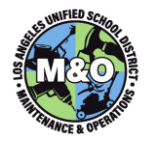

# A shorter sub-set will be displayed:

| AREA/DEPT | PG    | CLASS                    |
|-----------|-------|--------------------------|
| S1        | S1-GA | PLUMBER                  |
| S1        | S1-GA | PLUMBER                  |
| S1        | S1-GA | PLUMBER                  |
| S1        | S1-GA | PLUMBER                  |
| S1        | S1-GA | MAINTENANCE WORKER       |
| S1        | S1-GA | PLUMBER                  |
| S1        | S1-GA | PLUMBER                  |
| S1        | S1-GA | SR PLUMBER               |
| S1        | S1-GA | AREA PLUMBING SUPERVISOR |

# You can further drill down by selecting from the Class Tile drop-down.

| Class Title | :  | PLUMBER                   | $\sim$ |
|-------------|----|---------------------------|--------|
|             | -  | MAXIMO DATA MANAGEMENT AN | L.     |
|             |    | MECHANICAL ENGINEER       | 1      |
|             |    | METAL TECHNICAL SUPERVISO |        |
|             |    | MILL CARPENTER            |        |
| L ISSUE     |    | MILL FILER                | RT     |
|             |    | MUSICAL INSTRUMENT REPAIR |        |
|             | 16 | Moulder Operator          |        |
|             | 10 | OPERATIONS PROGRAM MANAGE |        |
|             |    | Office Technician         |        |
|             | 14 | PAINTER                   |        |
|             |    | PAINTING INSPECTOR        |        |
|             | 2  | PAINTING TECHNICAL SUPERV |        |
|             |    | PAVING SUPERVISOR         |        |
|             | 1  | PEST MANAGEMENT TECHNICIA |        |
|             |    | PIANO TECHNICIAN          |        |
|             | 6  | PLANT MANAGER I           |        |
|             |    | PLANT MANAGER II          |        |
|             | 19 | PLANT MANAGER III         |        |
|             |    | PLASTERER & CONCRETE FINI |        |
|             | 8  | PLUMBER                   | -      |

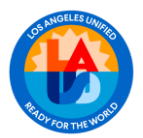

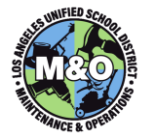

The resulting page provides a summary of tools assigned to the group, including their classification as a TOOL ISSUE, SHORT TERM CHECKOUT OR LONG TERM CHECKOUT. The list also identifies any tools reported as Lost or Stolen.

|           | Area S1 Tool | Room    |               | AREA/DEPT S1 ~ | PG         | S1-GA 🗸 🗸   | Class Title | PLUMBER   | ~          |
|-----------|--------------|---------|---------------|----------------|------------|-------------|-------------|-----------|------------|
| Q×        |              | Go      | Rows 50 V Act | ions 🗸         |            |             |             |           |            |
| AREA/DEPT | PG           | CLASS   | LAUSD ID      | NAME           | FIX Error! | LOST/STOLEN | TOOL ISSUE  | LONG TERM | SHORT TERM |
| S1        | S1-GA        | PLUMBER |               |                | 0          | 0           | 16          | 0         | 1          |
| S1        | S1-GA        | PLUMBER |               |                | 0          | 0           | 14          | 0         | 0          |
| S1        | S1-GA        | PLUMBER |               |                | 0          | 0           | 2           | 0         | 0          |
| S1        | S1-GA        | PLUMBER |               |                | 0          | 0           | 1           | 0         | 0          |
| S1        | S1-GA        | PLUMBER |               |                | 0          | 0           | 6           | 0         | 0          |
| S1        | S1-GA        | PLUMBER |               |                | 0          | 0           | 19          | 0         | 2          |
| S1        | S1-GA        | PLUMBER |               |                | 1          | 0           | 8           | 0         | 0          |

#### PRINTING TOOL ISSUE REPORT

A **Tool Issue Report** must be printed and signed whenever a Tool Keeper issues tools to employees that are considered **TOOL ISSUES.** 

To print, click on the pencil icon *beside the employee's name.* The **List Labor Tools** window will open listing all the tools that are being issued to the employee as **TOOL ISSUE.** 

|                            | Area S2 Tool R | com AR                     | EA/DEPT N1 | ▼ PG                  | ~          | Clas        | is Title   |           | ~          |             |      |
|----------------------------|----------------|----------------------------|------------|-----------------------|------------|-------------|------------|-----------|------------|-------------|------|
| Q ~ 60 Rows 50 ~ Actions ~ |                |                            |            |                       |            |             |            |           |            |             |      |
| AREA/DEPT                  | PG             | CLASS                      | LAUSD ID   | NAME                  | FIX Error! | LOST/STOLEN | TOOL ISSUE | LONG TERM | SHORT TERM | TR          | COMP |
| N1                         | N1-OK          | AREA HEATING&AIR CONDITING | 734062     | Abrahamian, Edward    | 1          | 1           | 0          | 0         | 1          | STORES-1TR  | 1    |
| N1                         | N1-NA          | MAINTENANCE WORKER         | 1137793    | Albracht, Chris       | 0          | 0           | 5          | 0         | 0          | -           | 1    |
| N1                         | N1-GP          | GARDENER                   | 755181     | Alcaraz, Calletano    | 0          | 0           | 14         | 0         | 0          | -           | 1    |
| N1                         | N1-EA          | ELECTRICIAN                | 1106107    | Arguello-Tress, Ramon | 0          | 0           | 12         | 0         | 0          | STORES-1TR  | -    |
| N1                         | N1-AA          | CARPENTER                  | 720339     | Arno, Todd Patrick    | 2          | 0           | 20         | 0         | 1          | STORES-10TR | 1    |
| N1                         | N1-OK          | COMPLEX PROJECT MANAGER    | 778730     | Arriaza, Wilson       | 0          | 0           | 44         | 0         | 0          | -           | -    |
| N1                         | N1-HW          | ENGINEERING AIDE           | 778633     | Baghoomian, Verej     | 7          | 0           | 0          | 0         | 0          | -           | 1    |
| N1                         | N1-EA          | ELECTRICIAN                | 1075829    | Bancila, Constantin   | 1          | 0           | 10         | 0         | 0          | STORES-1TR  | 1    |
| N1                         | N1-NA          | HEATING & AIR CONDITIONIN  | 1094841    | Barajas, Fernando     | 19         | 0           | 12         | 1         | 0          | STORES-1TR  | 1    |

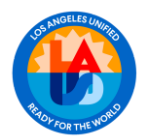

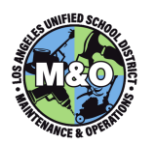

| List | Labor Tools                             |              |         |             |          | ×  |
|------|-----------------------------------------|--------------|---------|-------------|----------|----|
| 1(   | 94841                                   | TI <b>12</b> | LT 1    | st <b>0</b> |          |    |
| C    | OMPLETED IN STORES-1TR                  |              |         |             |          |    |
|      |                                         |              | COUNT C | OMPLETE     | PDF REPC | RT |
| •    | Tools                                   |              |         |             |          |    |
|      | TA0006335 - CHARGING SCALE              |              |         |             | LEGACY   | >  |
|      | TA0009651 - DIGITAL CLAMP METER         |              |         |             | LEGACY   | >  |
|      | TA0009904 - DIGITAL CLAMP METER         |              |         |             | LEGACY   | >  |
|      | TA0009903 - FLUKE MULTIMETER DIGITAL WI | TH TEMP      |         |             | LEGACY   | >  |
|      | TA0011433 - HAMMER DRILL                |              |         |             | LEGACY   | >  |
|      | TA0009905 - INSULATED NUT DRIVER SET    |              |         |             | LEGACY   | >  |

Click on the **PDF REPORT** button to open the report. Print the report and have the employee sign and date the document confirming receipt of the tools. The Tool Keeper should also sign and date the document. Keep this document as a record of the transaction.

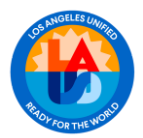

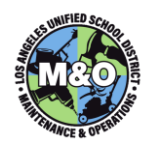

| STOP FOR THE MORE       |                        |                        | Тс                                   | ool Issue                                      |                       | The source of the source of th |                   |  |  |  |
|-------------------------|------------------------|------------------------|--------------------------------------|------------------------------------------------|-----------------------|----------------------------------------------------------------------------------------------------|-------------------|--|--|--|
| Dept: N1                | Employee N             | Name:                  |                                      | Employee ID:                                   | Job 1                 | Fitle: HEATING                                                                                                    | & AIR CONDITIONIN |  |  |  |
| Issue Typ               | e: TOOL ISSUE          |                        |                                      |                                                |                       |                                                                                                    |                   |  |  |  |
| Tool Room<br>STORES-1TR | TW Number<br>TA0017156 | Issue Date<br>12/14/23 | Tool Category<br>WRENCH / SOCKET SET | Tool Description<br>SOCKET SET                 | Manufacturer<br>PROTO | Tool Model<br>J52128                                                                                                    | Serial Number     |  |  |  |
| STORES-1TR              | TA0017158              | 12/14/23               | METER, MULTIMETER                    | TRUE RMS MULTIMETER                            | FLUKE                 | 179                                                                                                    | 48900435          |  |  |  |
| STORES-1TR              | TA0017161              | 12/14/23               | LADDER, MULTILADDER                  | LITTLE GIANT LADDER,                           | LITTLE GIANT          | VELOCITY                                                                                                    | 82349V2920LH      |  |  |  |
| STORES-1TR              | TA0009292              | 12/14/23               | RECOVERY UNIT,                       | RECOVERY MACHINE                               | ROBINAIR              | RG6                                                                                                    | 1.60E+11          |  |  |  |
| STORES-1TR              | TA0009902              | 12/14/23               | WRENCH / SOCKET SET                  | WRENCHES BOXED                                 | PROTO                 |                                                                                                    |                   |  |  |  |
| STORES-1TR              | TA0009636              | 12/14/23               | WELDING, TORCH                       | WELDING KIT / BRAZING                          | VICTOR                | CGA-200                                                                                                    |                   |  |  |  |
| STORES-1TR              | TA0017157              | 12/14/23               | METER, CLAMP ON                      | CLAMP METER                                    | FLUKE                 | 902FC                                                                                                    | 474761865V        |  |  |  |
| STORES-1TR              | TA0017159              | 12/14/23               | MANIFOLD / CHARGING<br>GAUGES        | DIGITAL MANIFOLD<br>GAUGES                     | TESTO                 | 557                                                                                                    | 48113361          |  |  |  |
| STORES-1TR              | TA0017160              | 1/21/25                | DRILL, HAMMER                        | 1/2" CORDLESS DRILL /<br>DRIVER / HAMMER DRILL | MILWAUKEE             | 2607-20                                                                                                    | F25CD175200224    |  |  |  |
| STORES-                 | TZ0015750              | 12/14/23               | SMARTPHONE, WFM                      | SMARTPHONE, WFM                                | MOTOROLA              | MOTO G5 PLUS                                                                                                    |                   |  |  |  |
| STORES-1TR              | TA0018072              | 12/14/23               | RECOVERY UNIT,                       | RECOVERY MACHINE                               | JB INDUSTRIES         | F6-BOOST                                                                                                    | F6B0921001192     |  |  |  |
| STORES-1TR              | TA0009906              | 12/14/23               | DRIVER, IMPACT                       | IMPACT DRIVER 18V                              | MILWAUKEE             | 2653-20                                                                                                    | E42BD14020662     |  |  |  |
|                         |                        |                        |                                      |                                                |                       |                                                                                                    |                   |  |  |  |
| Employe                 | e Name (Print):        |                        | Employ                               | ee Signature:                                  |                       | Date:                                                                                                    |                   |  |  |  |
| <b>T</b> . 1 <b>V</b>   | - Nama (Drint):        |                        |                                      | 61 · ·                                         |                       |                                                                                                    |                   |  |  |  |

# VALIDATION

The Validation functionality is designed to enable Tool Keepers to perform annual tool validation within the Tool Application. Tools that have no recorded transactions in the Tool Application during the fiscal year must be validated to ensure compliance with the M&O Tool policy.

Click on Validate Tools on the left side menu to display a list of all tools that need to be validated.

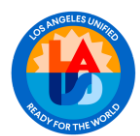

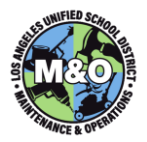

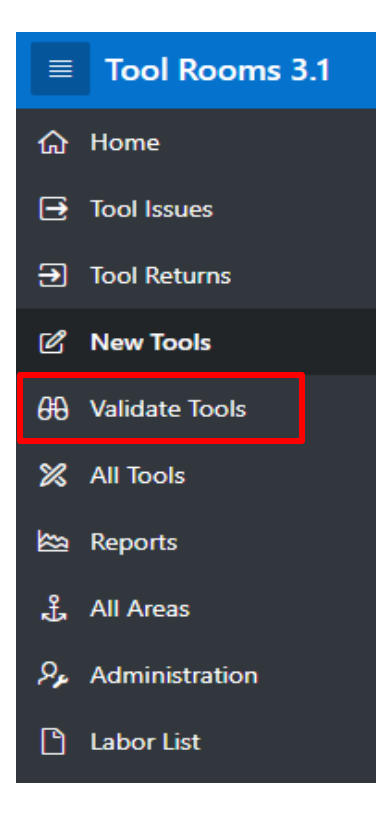

The next screen displays all items requiring validation in your area. Once the tool has been verified, click the pencil icon  $\checkmark$  to perform the validation. This action will mark the record as validated and remove it from the list.

If the record's status is incorrect, update it accordingly. Updating the status will also mark the record as being validated and will remove it from the list.

| STORES-   | 8TR Validate                                                                                          | Tools for 24-25 Fiscal Year |                                                    |                                                    |               |                    |                                 |         |          |  |  |  |  |
|-----------|----------------------------------------------------------------------------------------------------|-----------------------------|----------------------------------------------------|----------------------------------------------------|---------------|--------------------|---------------------------------|---------|----------|--|--|--|--|
| To audit/ | o audit/validate tools every fiscal year. Tools with LEGACY, LOST, SALVAGE, STOLEN statuses excluded. |                             |                                                    |                                                    |               |                    |                                 |         |          |  |  |  |  |
| Qv        | Go Actions ~                                                                                          |                             |                                                    |                                                    |               |                    |                                 |         |          |  |  |  |  |
| ID        | Tool Room                                                                                             | Category                    | Tool                                               | Details                                            | Tool Location | Status             | Issued                          | Updated | Validate |  |  |  |  |
| 39973     | STORES-8TR                                                                                            | AIR CONDITIONER             | TP0013829<br>TP0005555<br>COMFORT AIRE             | COMFORT-AIRE                                       | -             | LONG TERM CHECKOUT | 0001364001<br>ESHELMAN EL       |         | ×        |  |  |  |  |
| 40137     | STORES-8TR                                                                                            | OSCILLATING / MULTI TOOL    | TP0017936<br>Oscillating Tool                      | DEWALT<br>DCS3558<br>897837                        | S-13690       | TOOL ISSUE         | 728065<br>Reynolds, Lawrence L. |         | ×.       |  |  |  |  |
| 59938     | STORES-8TR                                                                                            | AIR CONDITIONER             | TP0018061<br>TW0000066<br>COMFORT AIRE CONDITIONER | COMFORT-AIRE<br>PSH-1410<br>34DE65628041B0102H0188 | -             | LONG TERM CHECKOUT | 0001661601<br>7TH ST ES AI MAG  |         | ×        |  |  |  |  |

Should you have any questions on this guide, please contact the Maximo Team at <u>MaximoTeam@laschools.net</u>.